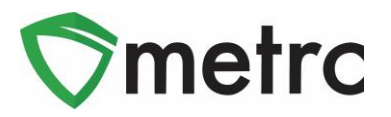

| Bulletin Number: MA_IB_0047                                                                                                    | Distribution Date: 8/11/2021        | Effective Date: Ongoing |  |  |  |  |  |
|----------------------------------------------------------------------------------------------------|-------------------------------------|-------------------------|--|--|--|--|--|
| Contact Point: Metrc® Support                                                                                                    | Subject: Update to Lab Test Batches |                         |  |  |  |  |  |
| <b>Reason:</b> Metrc and the CCC are providing an update on the addition of the Vape Product -<br>Final Form Lab Test Batch, the process of creating lab test batches, and reiteration of the |                                     |                         |  |  |  |  |  |
| Source Production Batch field.                                                                                                    | C                                   |                         |  |  |  |  |  |

Greetings Metrc Users,

Metrc is pleased to provide an update and guidance on the additional lab test batches outlined in **MA Bulletin #43** and **#46**. This bulletin will include updates and guidance on the following topics:

- The addition of the Vape Product Final Form Lab Test Batch. Please note that this new lab test batch does not preclude prior required testing of the vape oil.
- 2. The process that should be followed to create lab sample packages through the **UI only** until further notice
- 3. Review of the Source Production Batch field available for all packages

Please see the following pages for details on these changes:

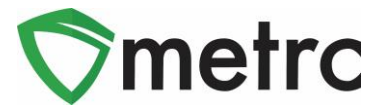

#### Vape Product – Final Form Test Batch

Now when creating lab test sample packages, there is a new "Vape Product – Final Form" lab test batch as an option for selection as a required lab test batch for the sample package. Vape Product – Final Form is only to be used after prior compliant testing of vape oil. This option is shown in **Figure 1** below.

| New Package  | e Sample #                               | # 1                 |                              |             |                |                |         |
|--------------|------------------------------------------|---------------------|------------------------------|-------------|----------------|----------------|---------|
|              |                                          |                     |                              |             |                |                | (clear) |
| gr           |                                          |                     |                              |             |                |                |         |
| New Tag A    | BCDEF01234                               | 5670000016782       | Q                            | Package # 1 | ABCDEF01234    | 45670000016771 | ۹ 💿     |
| Location R   | Receiving Room                           | n                   | Q                            | Quantity    | 3              | Each           | ~       |
|              | ✓ Same Item                              |                     |                              | _           | Sampling - new |                |         |
| Quantity 3   | ,                                        | Each                | <b>γ</b> Σ                   | (contents)  |                |                |         |
| Note         |                                          |                     |                              |             |                |                |         |
| Package Date | 07/07/2021                               | today               |                              |             |                |                |         |
| Required 🗆   | Infused Edible                           | e                   |                              |             |                |                |         |
| Testing      | Infused Non-E                            | Edible              |                              |             |                |                |         |
|              | Inhalable Con                            | icentrate           |                              |             |                |                |         |
|              | Non-Solvent C                            | Concentrate         |                              |             |                |                |         |
|              | R&D Testing -                            | - Metals            |                              |             |                |                |         |
|              | R&D Testing -                            | - Microbials        |                              |             |                |                |         |
|              | R&D Testing -                            | - Pesticides        |                              |             |                |                |         |
|              | R&D Testing -                            | Potency (Infused    | Products)                    |             |                |                |         |
|              | R&D Testing -                            | Potency (Raw Pla    | ant Material & Concentrate)  |             |                |                |         |
|              | R&D Testing -                            | - Residual Solvents | 3                            |             |                |                |         |
|              | R&D Testing -                            | - Terpenes (Infused | l Products)                  |             |                |                |         |
|              | R&D Testing -                            | - Terpenes (Raw Pl  | lant Material & Concentrate) |             |                |                |         |
|              | Raw Plant Material                       |                     |                              |             |                |                |         |
|              | Raw Plant Material (For Extraction Only) |                     |                              |             |                |                |         |
|              | Retest                                   |                     |                              |             |                |                |         |
|              | Solvent Based Concentrate                |                     |                              |             |                |                |         |
|              | Tissue Culture - Growth Soil/Medium      |                     |                              |             |                |                |         |
|              | Tissue Culture                           | e - Mother Plant    |                              |             |                |                |         |
|              | Tissue Culture                           | e - Non-Public Wat  | er                           |             |                |                |         |
|              | Tissue Culture                           | e - Public Water    | _                            |             |                |                |         |
|              | Vape Product                             | - Final Form        |                              |             |                |                |         |
|              | Vitamin E Ace                            | etate               |                              |             |                |                |         |

Figure 1: Vape Product – Final Form Lab Test Batch Option

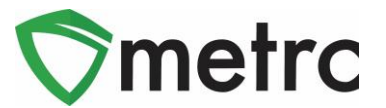

## Creating a Test Sample with Required Lab Test Batches

As outlined in **Bulletin #43**, it is required to indicate the required lab test batch when creating a test sample package for state required testing as well as R&D testing for transfer to the testing facilities.

Previously noted, when creating test sample packages through the API the Change Required LTBs button could be used to assign the Lab Test Batches to the package after its creation. **Until further notice, creating test sample packages should not be performed through the API.** This means that all test sample packages should be createad through the UI only to avoid having to discontinue test sample packages created through the API. The process to perform these actions is reviewed below

First, select the package that was sampled in Metrc then select the "Submit for Testing" button, as seen in **Figure 2**.

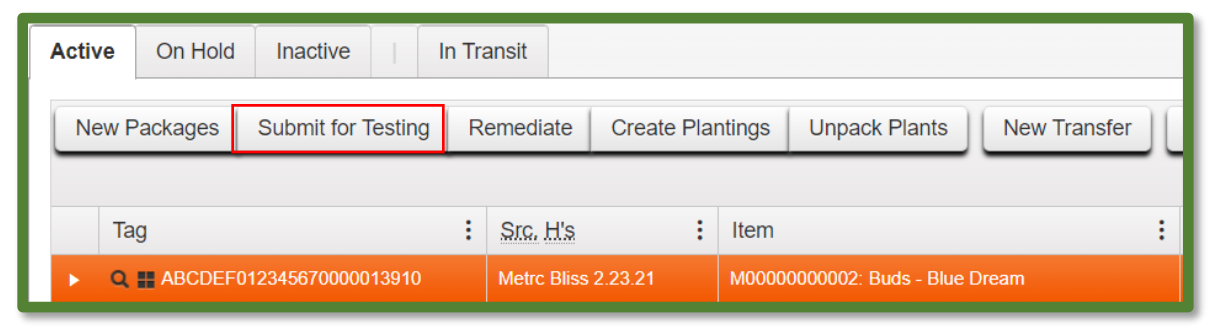

Figure 2: Select Package for Test Sample

Once selected, an action window will launch. In the action window, indicate the new test sample tag number, location, name of the item, the quantity, and the package date. The new step added to the process already in use is the selection of the "Required Testing" Test Batch. In this step, check the box that matches the product type of item of the source package and test sample. This will indicate to the Testing Facility which Test Types are required for the test sample. In **Figure 3** below, it is shown that for the "Buds-Blue Dream" test sample, the test batch of "Raw Plant Material" was selected.

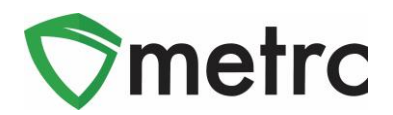

| Submit for Testing ×         |                                                                        |                     |                                    |  |  |  |  |
|------------------------------|------------------------------------------------------------------------|---------------------|------------------------------------|--|--|--|--|
| New Packa                    | ge Sample # 1                                                          |                     | (clear)                            |  |  |  |  |
| New Tag                      | ABCDEF012345670000013911 Q                                             | Package # 1         | ABCDEF012345670000013910 Q         |  |  |  |  |
| Location                     | Harvest Room Q                                                         | Quantity            | 8 Grams 🗸                          |  |  |  |  |
|                              | Z Same Item                                                            |                     | Sampling - new total will be 192 g |  |  |  |  |
| Quantity                     | 8 Grams Υ Σ                                                            | (contents)          |                                    |  |  |  |  |
| Note                         |                                                                        |                     |                                    |  |  |  |  |
| De de la Dela                |                                                                        |                     |                                    |  |  |  |  |
| Package Date                 | 05/27/2021 today                                                       | -                   |                                    |  |  |  |  |
| Required                     | Infused Edible                                                         |                     |                                    |  |  |  |  |
| resting                      | Infused Non-Edible                                                     |                     |                                    |  |  |  |  |
|                              | Innalable Concentrate     Non-Solvent Concentrate                      |                     |                                    |  |  |  |  |
|                              | R&D Testing - Metals                                                   |                     |                                    |  |  |  |  |
|                              | R&D Testing - Pesticides                                               |                     |                                    |  |  |  |  |
|                              | R&D Testing - Potency (Infused Products)                               |                     |                                    |  |  |  |  |
|                              | R&D Testing - Potency (Raw Plant Material & Concentrate)               |                     |                                    |  |  |  |  |
|                              | R&D Testing - Residual Solvents                                        |                     |                                    |  |  |  |  |
|                              | R&D Testing - Terpenes (Infused Products)                              |                     |                                    |  |  |  |  |
|                              | R&D Testing - Terpenes (Raw Plant Material & Concentrate)              |                     |                                    |  |  |  |  |
|                              | Raw Plant Material                                                     |                     |                                    |  |  |  |  |
|                              | Retest                                                                 |                     |                                    |  |  |  |  |
|                              | Solvent Based Concentrate                                              |                     |                                    |  |  |  |  |
|                              | Tissue Culture - Growth Soil/Medium                                    |                     |                                    |  |  |  |  |
|                              | Tissue Culture - Mother Plant                                          |                     |                                    |  |  |  |  |
|                              | Tissue Culture - Non-Public Water  Tissue Culture - Rublic Water       |                     |                                    |  |  |  |  |
|                              | Vitamin E Acetate                                                      |                     |                                    |  |  |  |  |
| <b>±</b> 1                   |                                                                        | J                   |                                    |  |  |  |  |
| Creating Sample<br>More info | Packages immediately locks out the source Package(s) by setting the Te | sting State to Subn | nittedForTesting.                  |  |  |  |  |
| Submit for Testing Cancel    |                                                                        |                     |                                    |  |  |  |  |
|                              |                                                                        |                     |                                    |  |  |  |  |
|                              |                                                                        |                     |                                    |  |  |  |  |

Figure 3: Select Required Test for Package Based on Item Type

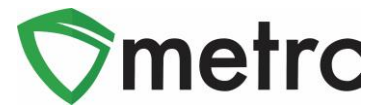

## Source Production Batch Information

Metrc is reviewing the Source Production Batch Numbers field that was made available in the December 2020 release within the packages grid. This field functions similarly to how the Source Harvest Name and Source Packages fields function. This information will allow users to identify if a package was repackaged from an existing Production Batch package.

| Г | Tag                                  | Src. H's                         | Src. Pkg's               | Item :             | Category :  | Item Strain | Quantity : | <u>P.B.</u> No. | Src. P.B.     |
|---|--------------------------------------|----------------------------------|--------------------------|--------------------|-------------|-------------|------------|-----------------|---------------|
| , | Q III ABCDEF012345670000013853       | 2019-04-03-<br>Harvest<br>Room-H | ABCDEF012345670000011270 | Joe's Oil<br>100mg | Concentrate |             | 2 oz       | XYX - 12.1.20   |               |
| , | <b>Q </b> # ABCDEF012345670000013854 | 2019-04-03-<br>Harvest<br>Room-H | ABCDEF012345670000013853 | Joe's Oil<br>100mg | Concentrate |             | 2 oz       |                 | XYX - 12.1.20 |

Figure 4: Update Packages Grid with Source Production Batch Number

Please feel free to contact Support at <u>support@metrc.com</u> or 877-566-6506 with any questions.